# **GPS UPGRADE KIT**

## P/N 2883036

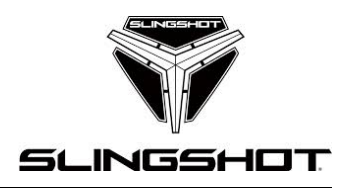

## **APPLICATION**

All 2018 and newer Slingshot® base and SL models with Touchscreen Infotainment PN: 2883027 installed

#### **BEFORE YOU BEGIN**

Read these instructions and check to be sure all parts and tools are accounted for. Please retain these installation instructions for future reference and parts ordering information.

## DISCLAIMER ACCESSORY WEIGHT

When adding accessories, equipment, passengers and luggage to your vehicle, do not exceed the total weight capacity of the vehicle or of the front or rear axle (GVWR or GAWR as indicated on the Safety Compliance Certification label). Ask an authorized dealer for specific weight information if you need assistance. It is the owner's responsibility to use the Polaris Slingshot Accessories website as a tool for limiting the amount of accessories, based on maximum allowable vehicle weight requirements. It may be a violation of the Clean Air Act or the NHTSA regulations to disregard these requirements. For a complete listing of the accessories that are available for your vehicle, please contact your authorized dealer or visit the online store web site: Web Address (United States): http://www.polaris.com/en-us/slingshot/shop/accessories.

## **KIT CONTENTS**

This Kit includes:

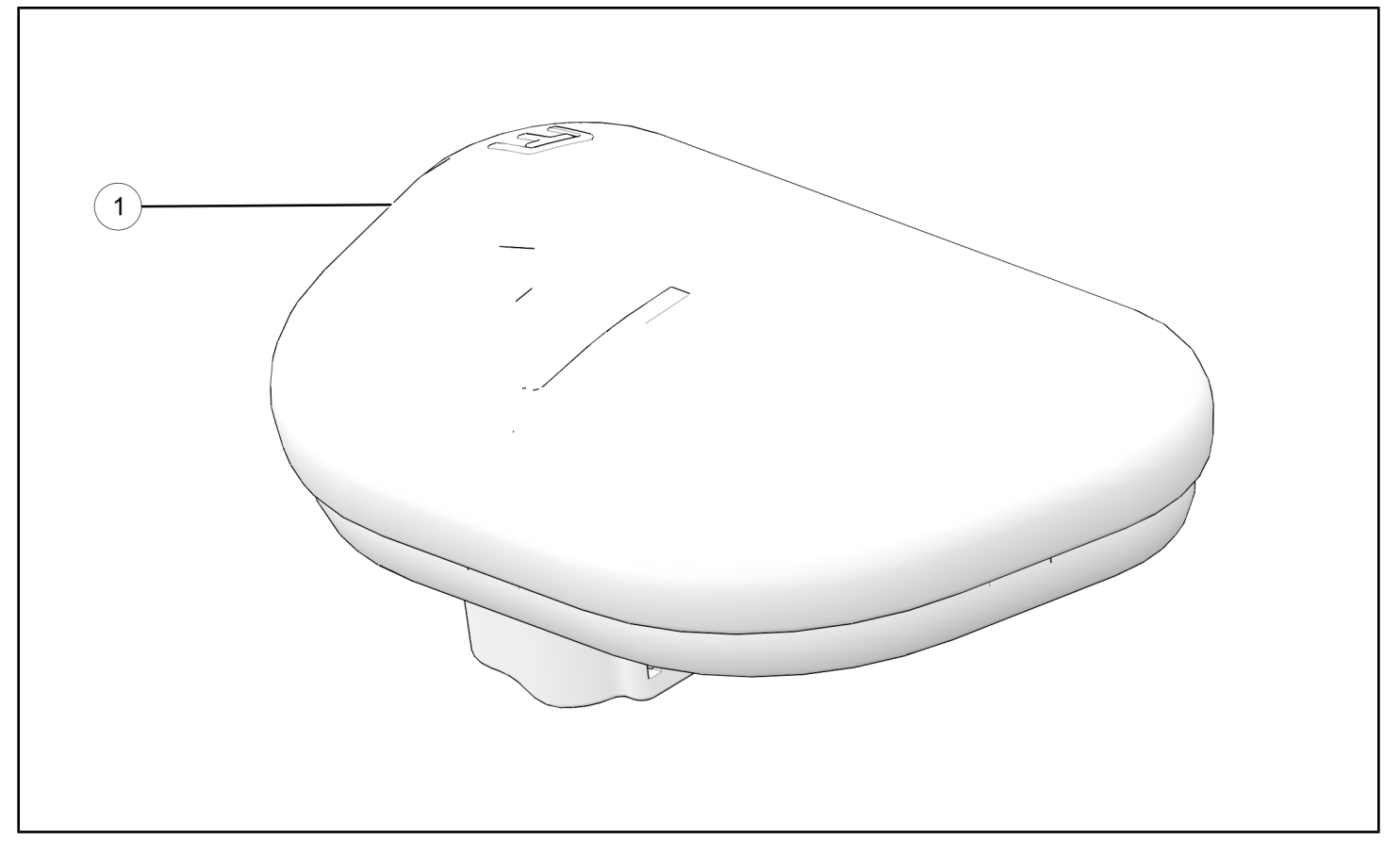

| REF | QTY | PART DESCRIPTION             | PART NUMBER |
|-----|-----|------------------------------|-------------|
| 1   | 1   | GPS, Antenna, Receiver       | 4014811     |
|     | 1   | Coupon, GPS Map Upgrade Code | -           |
|     | 1   | Instructions                 | 9928465     |

## **TOOLS REQUIRED**

- Safety Glasses
- Hex Key Set, Metric

## **CONSUMABLES REQUIRED**

• Wipe, Isopropyl Alcohol (IPA)

· Gloves, Chemical Resistant

Torque Wrench

## **IMPORTANT**

Your GPS Upgrade Kit is exclusively designed for your vehicle. Please read the installation instructions thoroughly before beginning. Installation is easier if the vehicle is clean and free of debris. For your safety, and to ensure a satisfactory installation, perform all installation steps correctly in the sequence shown.

## **ASSEMBLY TIME**

Approximately 30 minutes

## **INSTALLATION INSTRUCTIONS**

#### NOTE

Due to the technical nature of this kit, Polaris<sup>®</sup> insists that this installation be performed by a certified Slingshot<sup>®</sup> Technician.

1. Shift vehicle transmission to NEUTRAL. Turn key to OFF position and remove from vehicle.

#### Apply parking brake.

## TOUCHSCREEN INFOTAINMENT REMOVAL

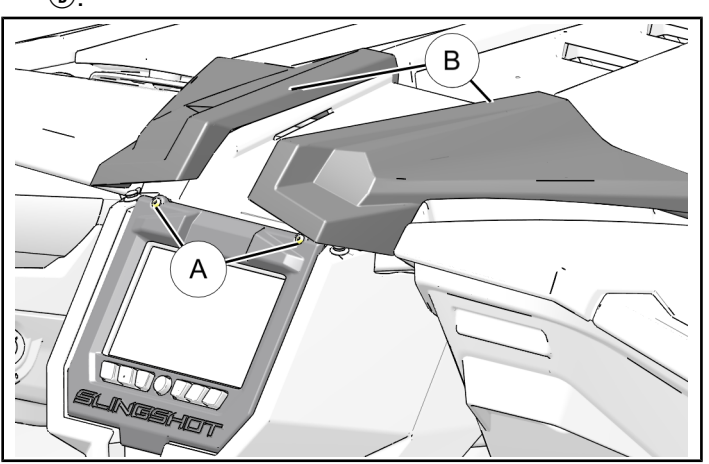

2. Remove two bezel mounting screws (A) and bezel (C).

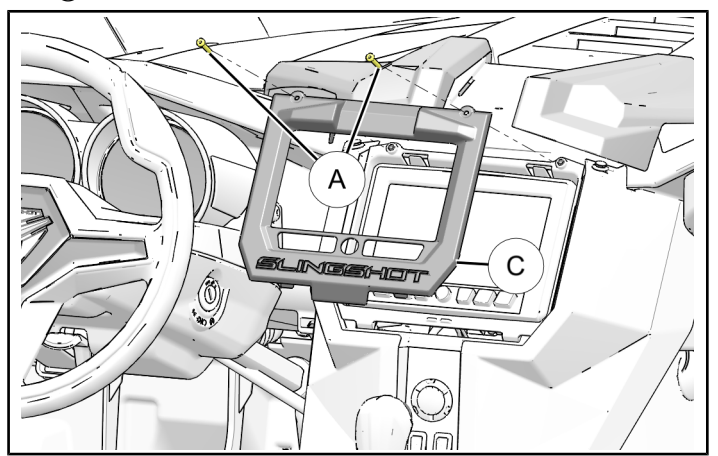

 Tilt touchscreen infotainment assembly (1) forward and pull assembly out with electrical harness still attached. Rest touchscreen infotainment assembly (1) carefully on center console where it will not be damaged.

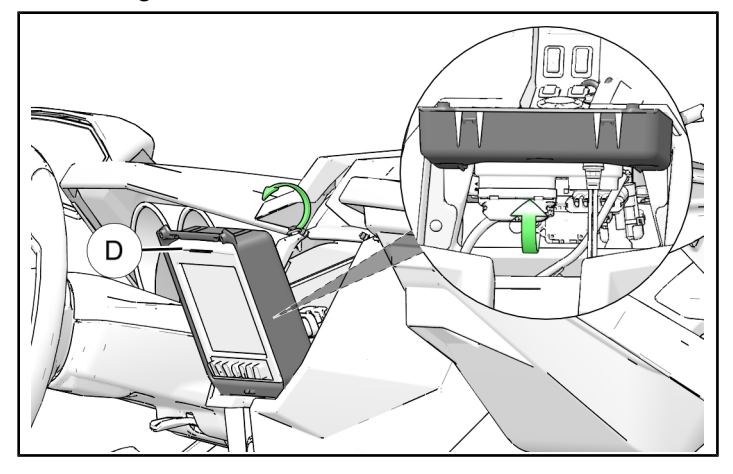

## **GPS INSTALLATION**

1. Clean the GPS mounting location with solvent wipe prior to installation.

## 

Isopropyl alcohol is hazardous to your health. See isopropyl alcohol packaging for proper handling instructions, including recommended personal protective equipment such as goggles and chemical resistant gloves.

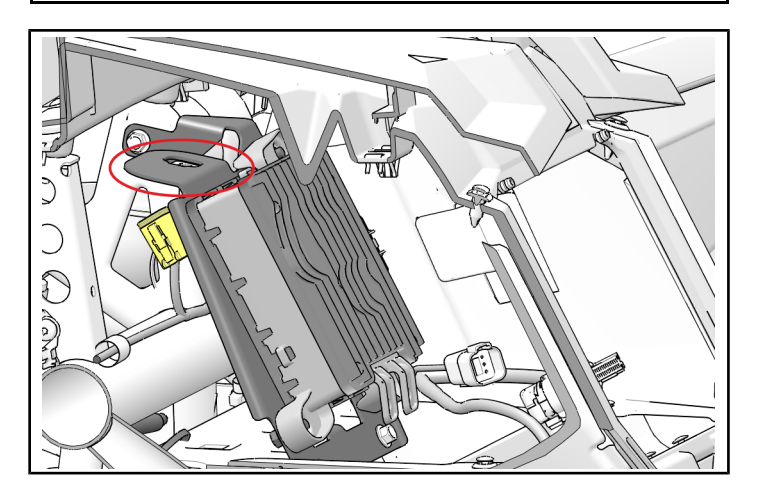

2. Remove protective backing from adhesive tape and firmly mount GPS ① with embossed arrow pointing towards front of vehicle.

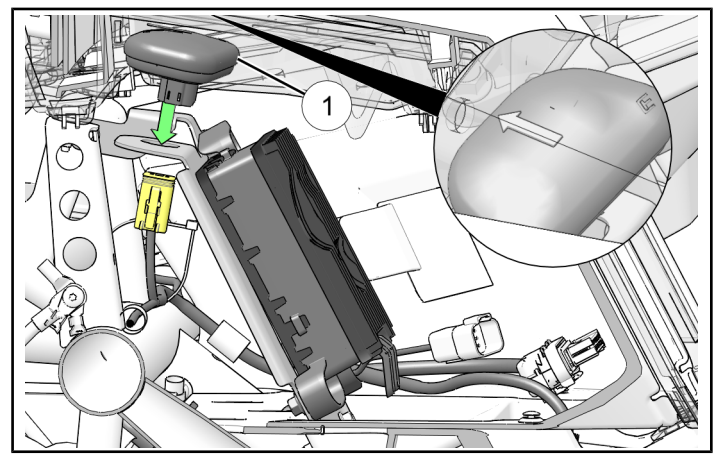

3. Connect radio harness (A) to GPS (1).

NOTE

Radio harness connector may be attached to amp bracket with cable tie.

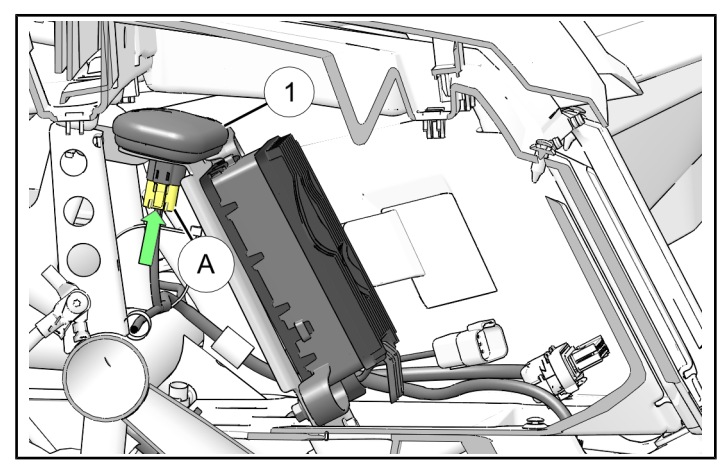

4. Reinstall touchscreen infotainment assembly D, bezel C, and two bezel mounting screws A removed in **Touchscreen Infotainment Removal** section.

Torque two screws A to specification.

TORQUE 18 in. lbs. (2 Nm)

#### **APPLY UPDATE**

#### NOTE

Depending on internet connection speeds, map update process may take up to one hour to complete.

#### **On Slingshot®**

- 1. Connect 8 GB or larger USB drive to USB cable located in glove box compartment on passenger side of vehicle.
- 2. Navigate to Settings menu of touchscreen display.
- 3. Select General Settings.
- 4. Select Update Maps.
- 5. Select *Create Key* in pop-up menu. Key will load onto USB drive.

#### **On Computer**

- 1. Connect USB Drive (with key on it) to computer.
- 2. Navigate to www.polaris.com/slingshot-ridecommand. Log in or create new account.
- 3. Add your Slingshot<sup>®</sup> using Vehicle Identification Number (VIN).
- 4. Download and launch Map Toolbox application.

#### **FEEDBACK FORM**

A feedback form has been created for the installer to provide any comments, questions or concerns about the installation instructions. The form is viewable on mobile devices by scanning the QR code or by clicking **HERE** if viewing on a PC.

- Log in or create new account (Map Toolbox account is separate from Ride Command<sup>™</sup> account). Follow instructions in Map Toolbox application.
- Map Toolbox application will ask for coupon code (included in GPS Upgrade Kit) or payment before beginning download.
- 7. Map update will download onto USB drive .
- 8. Once download is completed, safely remove USB Drive from computer.

#### **Return to Slingshot®**

- 1. Connect USB drive to USB cable located in glove box compartment on passenger side of vehicle.
- 2. Turn on Slingshot® and power up display.
- 3. Navigate to Settings menu of touchscreen display.
- 4. Select General Settings.
- 5. Select Update Maps.
- 6. Select *Update Map* in pop-up menu. This may take up to 30 minutes to complete.
- 7. Select Yes to restart display.
- 8. You are now ready to ride!

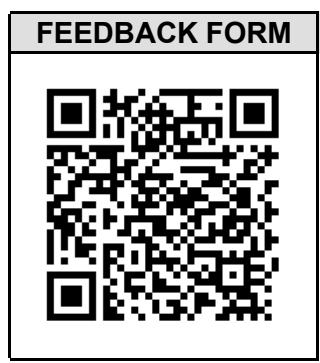